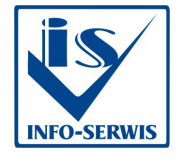

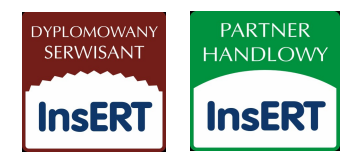

# Instrukcja instalacji programu lojalnościowego LOYAL BASIC 1-st. (wersja demo) bez połączenia z Subiektem GT

- Pobieramy wersję demo pliku "loyal.zip" ze strony www i zapisujemy np. na pulpit
- 2. następnie rozpakowujemy plik loyal.zip na dysk lokalny C:
- program powinien być umieszczony w katalogu loyal na dysku lokalnym
  C. Jest to warunek poprawnego działania programu
- 4. W przypadku problemów z zapisem na dysk lokalny C: zawartości pliku proszę najpierw utworzyć katalog o nazwie LOYAL na dysku lokalnym C i następnie przegrać całą zawartość pliku do tego katalogu LOYAL
- 5. Zawartość katalogu C:\loyal\

| +c:\Loyal\*.* |      |             |  |
|---------------|------|-------------|--|
| Nazwa         | Roz. | Wielkość    |  |
| <b>@[]</b>    |      | <dir></dir> |  |
| 🗀 [kopia]     |      | <dir></dir> |  |
| Ioyal         | mdb  | 544 768     |  |
| loyal         | exe  | 5 436 416   |  |
| 🕒 rap 1       | rav  | 7 617       |  |
| rap2          | rav  | 7 366       |  |

- Program uruchamiamy poprzez dwukrotne kliknięcie myszką na program "loyal.exe" lub poprzez skrót do tego pliku uprzednio wcześniej stworzony np. na pulpicie.
- 7. Po uruchomieniu pojawi się ekran logowania do programu

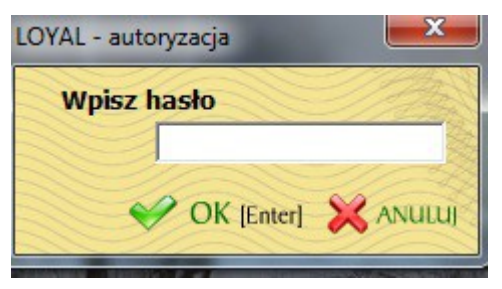

8. wpisujemy hasło"

**root** – domyślne hasło do panelu administracyjnego**subiekt** – domyślne hasło do panelu sprzedawcy

### Panel administracyjny

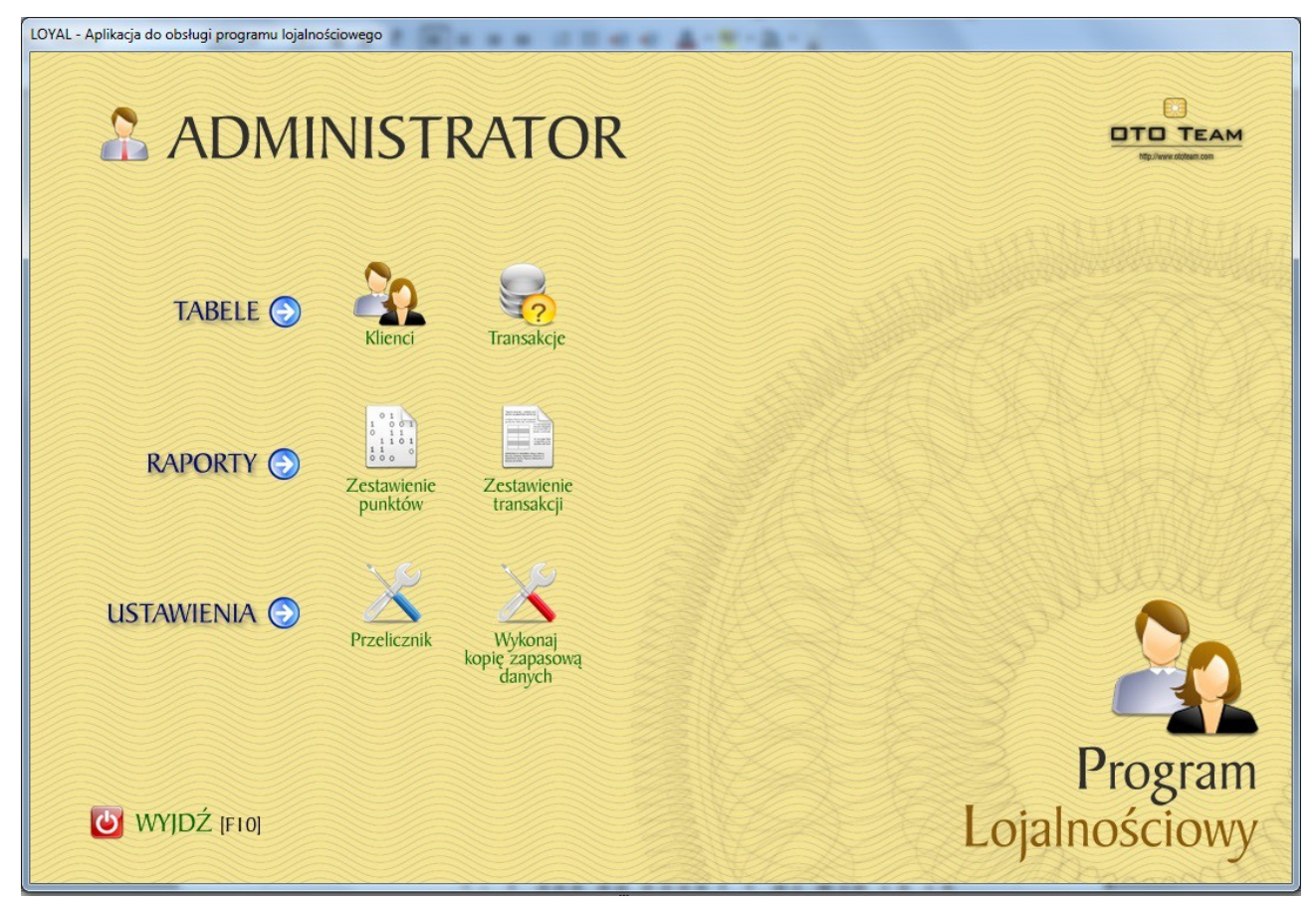

Opis modułu Administracyjnego:

Opis przycisków

1. Przycisk "Klienci" jest to słownik kontrahentów dla których wystawiamy nr kart. Możemy dodawać klienta, edytować i usuwać.

| 2 1 1 1 1 1 1 1 1 1 1 1 1 1 1 1 1 1 1 1 | Inde   | Nazwisko  | Miasto   | Kod    | Ulica          | Telefon      | Email     | Uwagi    | Aktywny |
|-----------------------------------------|--------|-----------|----------|--------|----------------|--------------|-----------|----------|---------|
| 111                                     | Paweł  | Szczygieł | 22-222   | Test   | Przemysłowa 12 | 505-5005-550 | szs@so.pl | jest GIT | т       |
| 12                                      | Danuta | Małyska   | Lublin   | 33-900 | Ogrodnicza 12  | 000-9990099  | sda@pl    | l ss     | T       |
| 123                                     | Franek | Szopa     | Lublin   | 33-900 | Lubelska 123   | w4324        | ee@pl     | sad      | т       |
| 12334                                   | Paweł  | Szczygieł | Lubartów | 21-100 | Świderkowa 4   | 4324         | efrewq    | werwer   | т       |
|                                         |        |           |          |        |                |              |           |          |         |

| Nr karty      |          |           |
|---------------|----------|-----------|
| 12            |          |           |
| Imię          |          | Nazwisko  |
| Danuta        |          | Małyska   |
| Kod           | Miasto   | 0         |
| Lublin        | 33-90    | 00        |
| Ulica         |          |           |
| Ogrodnicza 12 |          |           |
| Telefon       |          | Email     |
| 000-9990099   |          | sda@pl    |
| Uwagi         | 20       | EXANDER A |
| ss            |          | Stan St   |
|               | <b>v</b> | Aktywny   |
| V ZAP         | ISZ      |           |

2. Przycisk "Transakcje" zawiera wszystkie transakcje na kartach, możemy filtrować transakcje po nr karty, edytować zapisaną transakcję i usuwać.

| arta or | Klient          | Przelicznik | Kwota   | Punkty |                 | Typ           | Czas                | 2 A TON CALL AND TON |
|---------|-----------------|-------------|---------|--------|-----------------|---------------|---------------------|----------------------|
| 123     | Franek Szopa    | 2,20        | 1000,00 | 2200   | PA 123/MAG/2015 | Nalicz punkty | 2015-03-13 21:00:04 |                      |
| 123     | Franek Szopa    | 2,20        | 400,90  | 881    | PA12            | Nalicz punkty | 2009-07-23 14:12:31 |                      |
| 123     | Franek Szopa    | 2,20        | 899,00  | 1977   | 122             | Nalicz punkty | 2009-07-23 11:41:47 |                      |
| 123     | Franek Szopa    | 2,20        | 999,00  | 2197   | 111             | Nalicz punkty | 2009-07-23 11:41:35 |                      |
| 123     | Franek Szopa    | 2,20        | 200,00  | 440    | PA              | Nalicz punkty | 2009-07-23 11:41:23 |                      |
| 111     | Paweł Szczygieł | 0,00        | 0,00    | -130   | Czapka          | Wydaj nagrode | 2009-06-18 21:07:19 |                      |
| 111     | Paweł Szczygieł | 1,00        | 120,34  | 120    | PA 12/2009      | Nalicz punkty | 2009-06-18 21:07:14 |                      |
|         |                 |             |         |        |                 |               |                     |                      |

3. Przycisk "Zestawienie punktów" pokazuje raport naliczonych punktów dla wybranej karty. Raport można drukować, zapisywać do pliku w formacie pdf, rtf, txt

| Zestawienie punktów                           |           |
|-----------------------------------------------|-----------|
|                                               | HH-TH MIH |
| Podaj numer karty 123                         | TWW       |
| Określ zakres dat (od-do) do objęcia raportem | MIL       |
| 2015-03-13 🗸 2015-03-13 🗸                     | PHI       |
| YOKAŻ 💥 ANULUJ                                |           |

# Zestawienie punktów

dla karty o numerze: 123

Wokresie 2015-03-13

2015-03-13

#### Klient:

Franek Szopa 33-900 Lublin Lubelska 123

| l.p.  | llość pun | któw Typ<br>Dokument             | Kwota<br>Przelicznik | Data i czas transkacji |  |
|-------|-----------|----------------------------------|----------------------|------------------------|--|
| 1     | 2200      | Nalicz punkty<br>PA 123/MAG/2015 | 1000<br>2,2          | 2015-03-13 21:00:04    |  |
| 0.000 | S         | Suma punktów: 2200               | Kwota:               | 1 000,00               |  |

# Zestawienie transkacji

Wokresie 2001-03-13 - 2015-03-13

| I.p. | llość punkt | ów Typ<br>Dokument               | Kwota<br>Przelicznik | Data i czas transkacji<br>Klient       |
|------|-------------|----------------------------------|----------------------|----------------------------------------|
| 1    | 2200        | Nalicz punkty<br>PA 123/MAG/2015 | 1000<br>2,2          | 2015-03-13 21:00:04<br>Franek Szopa    |
| 2    | 881         | Nalicz punkty<br>PA12            | 400,9<br>2,2         | 2009-07-23 14:12:31<br>Franek Szopa    |
| 3    | 1977        | Nalicz punkty<br>122             | 899<br>2,2           | 2009-07-23 11:41:47<br>Franek Szopa    |
| 4    | 2197        | Nalicz punkty<br>111             | 999<br>2,2           | 2009-07-23 11:41:35<br>Franek Szopa    |
| 5    | 440         | Nalicz punkty<br>PA              | 200<br>2,2           | 2009-07-23 11:41:23<br>Franek Szopa    |
| 6    | -130        | Wydaj nagrode<br>Czapka          | 0<br>0               | 2009-06-18 21:07:19<br>Paweł Szczygieł |
| 7    | 120         | Nalicz punkty<br>PA 12/2009      | 120,34<br>1          | 2009-06-18 21:07:14<br>Paweł Szczygieł |
|      |             | Suma punktów:                    | 7685                 | Kwota 3 619,24                         |

4. Drugim raportem z programu jest "Zestawienie transakcji" w zadanym okresie. Poniżej przykład wydruku.

5. Przycisk "Przelicznik" służy do ustawiania wskażnika po którym przeliczane są punkty.

Przelicznik 1 oznacza że dla 100zł zostanie naliczonych 100 pkt

| N.S.                              |
|-----------------------------------|
|                                   |
|                                   |
| unktowy w odniesieniu do 1        |
| 100 zł zostanie naliczone 100 pkt |
| X ANULUJ                          |
|                                   |

- Przycisk "Wykonaj kopię zapasową danych" służy do ręcznego wykonywania kopi bazy programu. Archiwum zapisuje się do katalogu Kopia znajdującego się w katalogu Loyal.
- 6. Przycisk "Wyjdź" lub F10 zamyka program.

## Panel sprzedawcy

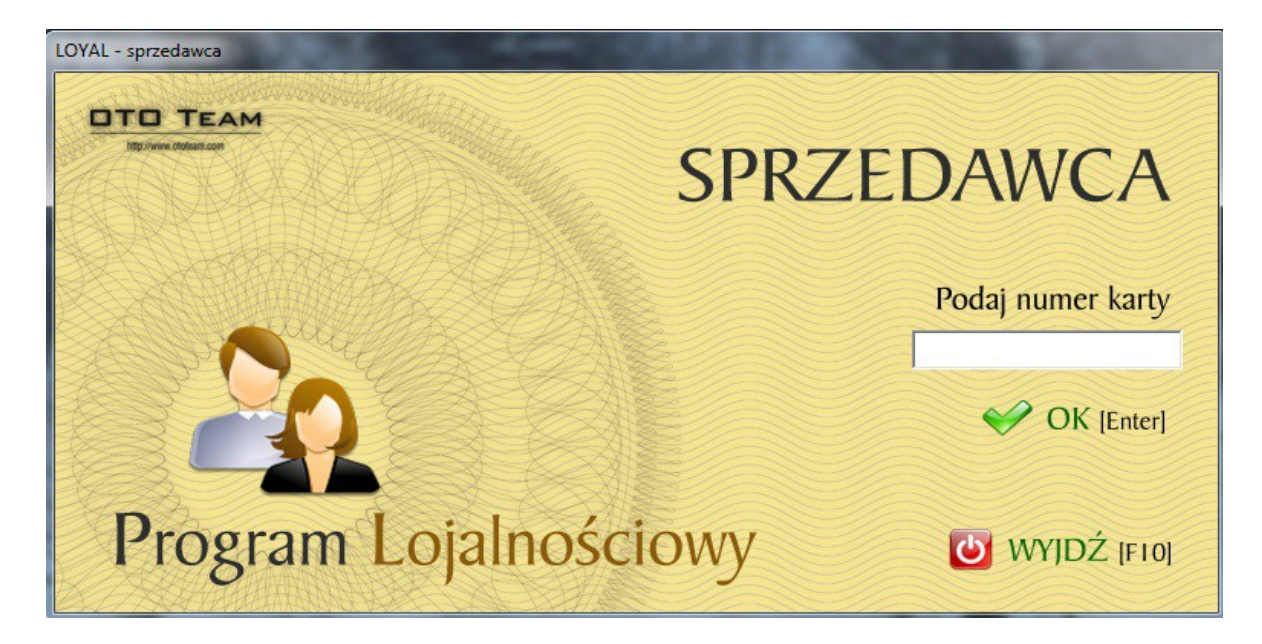

Opis modułu Sprzedawcy:

- 1. W polu "Podaj numer karty" wpisujemy lub zczytujemy nr kodu kreskowego
- z karty klienta
- 2. do celów testów można wpisać nr karty "123"

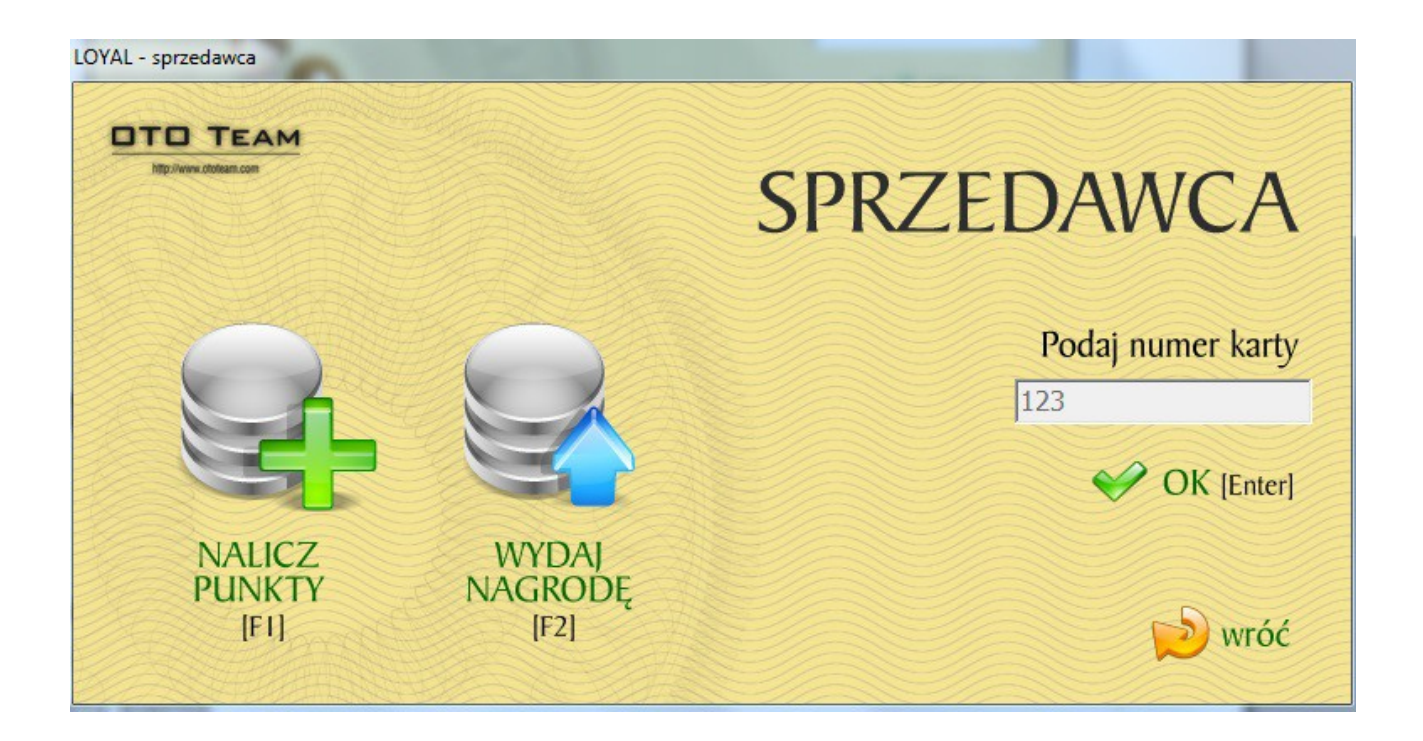

- 3. Przycisk "Nalicz punkty" lub klawisz F1 służy do ręcznego naliczania punktów
- za transakcję

| Nr karty                    | WCA                                        |
|-----------------------------|--------------------------------------------|
| Kwota                       | Ilość punktów w transakcji<br>2200         |
| Dokument<br>PA 123/MAG/2015 | Łączna ilość punktów po transakcji<br>7695 |
| Nalicz punkty [F1]          | 💥 Anuluj (F10)                             |

- 4. w polu Kwota wprowadzamy wartość transakcji np. 1000zł
- 5. w polu Dokument wprowadzamy nr dokumentu np. PA 123/MAG/2015
- 6. klikamy na przycisk "Nalicz punkty" lub wciskamy klawisz F1

7. W polu "Ilość punktów w transakcji" pojawi się wartość po punktów za tą transakcję po przeliczeniu przez wskaźnik ustawiony w parametrach

- 8. Na pojawiający się komunikat "Czy naliczyć punkty?" klikamy na TAK
  - 9. Transakcja zostanie dodana do historii zakupów na karcie klienta "123"
  - 10. Przycisk "Wydaj nagrodę" lub klawisz F2 służy do wydawania nagrody Klientowi.

| ≳ Loyal<br>SPRZ | EDAWCA                             |
|-----------------|------------------------------------|
| Nr karty        |                                    |
| 123             |                                    |
| Kwota           | Ilość punktów w transakcji         |
| 1000            | -2200                              |
| Nagroda         | Łączna ilość punktów po transakcji |
| Termos          | 5495                               |
| 🛃 Wydaj n       | agrodę [F2] 🛛 💥 Anuluj [F10]       |

- 11. Wartości wydawanych nagród i nazwy nagród wpisujemy ręcznie. W polu Kwota określamy wartość wydawanj nagrody np. 1000zł. W polu Nagroga wpisujemy nazwę wydawanej nagrody np. Termos. Wartośc nagrody zostanie przeliczona automatycznie i odpowiednia ilość punktów zostanie odjęta od sumy punktów zapisanych na karcie.
- 12. Przycisk "Wyjdź" lub klawisz F10 służy do zamknięcia panelu sprzedawcy

### Ograniczenia wersji BASIC:

- brak słownika użytkowników
- brak możliwości zmiany haseł dostępu
- brak słownika nagród

- brak większej parametryzacji wartości przeliczników
- baza danych oparta na mdb

### Wersja Professional zawiera między innymi:

- słownik operatorów
- słownik nagród
- słownik przeliczników i ich parametryzację
- więcej raportów
- baza oparta na SQL
- współpraca z programem Subiekt GT poprzez pola własne do Kontrahenta lub do dokumentu
- transakcje zapisywane z programu Subiekt GT z automatu o określonej godzinie
- praca wielostanowiskowa

### W razie jakichkolwiek wątpliwości proszę o kontakt z numerami tel. 609 98 0000 lub 81 745 19 10

Zespół INFO-SERWIS